1.ツールをクリックします。

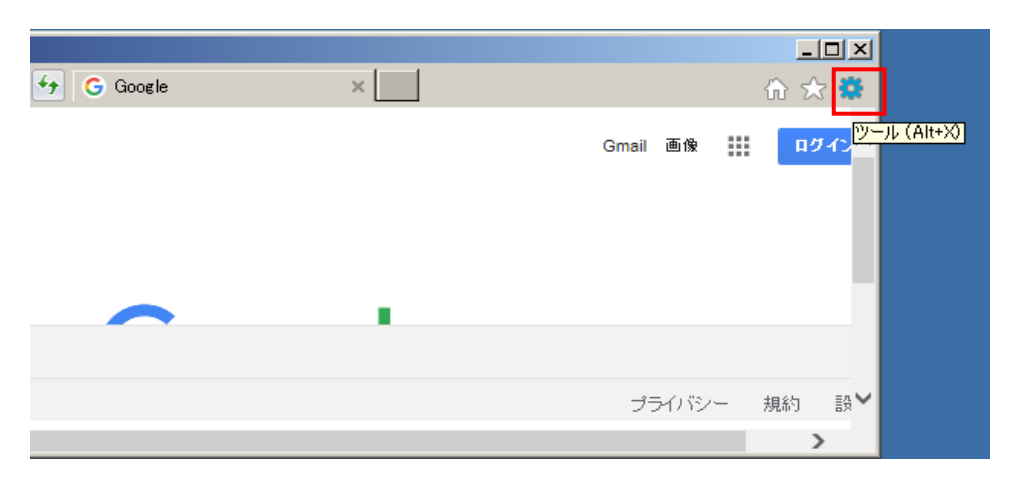

## 2.「互換表示設定」をクリックします。

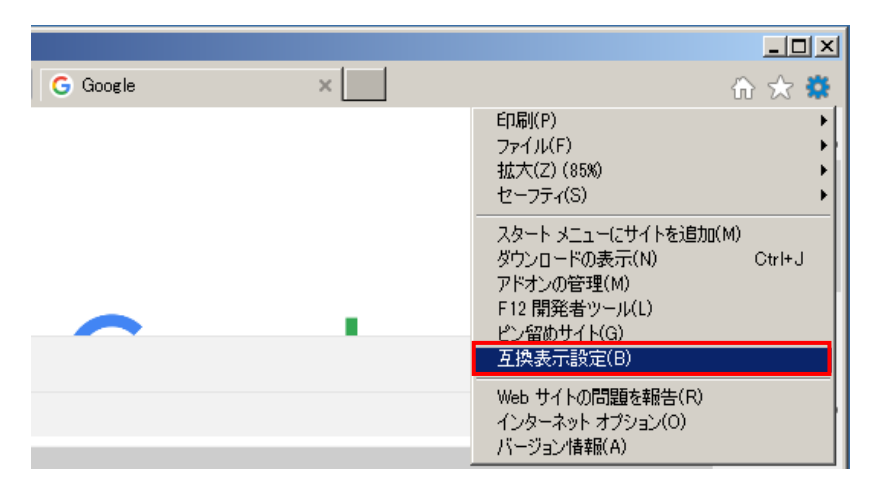

3. 「互換表示に追加したWebサイト」に表示している"shinkin-ib.jp"を選択し 削除ボタンを押下します。

| <b>互換表示設定</b> 互換表示設定の変更                                                                                                    | ×          |
|----------------------------------------------------------------------------------------------------|------------|
| 追加する Web サイト(D):                                                                                                    | 追加(A)      |
| ,<br>互換表示に追加した Web サイト(W):<br>shinkin-ib.jp                                                                                            | ▶ 削除(R)    |
| ①選択                                                                                                    | ②"削除"ボタン押下 |
|                                                                                                    |            |
| <ul> <li>✓ イントラネット サイトを互換表示で表示する(I)</li> <li>✓ Microsoft 互換性リストの使用(U)</li> <li><u>Internet Explorer のプライバシーに関する声明</u>を読んで詳純</li> </ul> | 畑を確認する     |
|                                                                                                    | 閉じる(C)     |

4. 閉じるボタンを押下します。

| 互換表示設定                                     | ×      |
|--------------------------------------------|--------|
| 互換表示設定の変更                                  |        |
| 追加する Web サイト(D):                           |        |
|                                            | 追加(A)  |
| 互換表示に追加した Web サイト(W):                      |        |
|                                            | 削除(R)  |
|                                            |        |
|                                            |        |
|                                            |        |
|                                            |        |
|                                            |        |
|                                            |        |
|                                            |        |
| ✓ イントラネット サイトを互換表示で表示する(I)                 |        |
| ☑ Microsoft 互換性リストの使用(U)                   |        |
| Internet Explorer のプライバシーに関する声明を読んで詳細を確認する |        |
|                                            |        |
|                                            | 閉じる(C) |

また、あわせてブラウザのキャッシュ、一時ファイルの削除もお願いいたします。